## Lern-App: ANTON

## Vorgangsweise auf PC:

- 1. Gruppen-Codes auf Homepage downloaden
- 2. Gehe auf: <u>www.anton.app</u>
- 3. Wähle aus: Login mit Code...
- 4. Deinen persönlichen Code von pdf-Datei auswählen: 1. Buchstabe = 1. Buchstabe des Nachnamens, 2. Buchstabe = Buchstabe des Vornamens
- 5. Code eingeben
- 6. Avatar erstellen
- 7. Klassenstufe einstellen
- 8. Los geht's!
- 9. Links oben auf "Gruppe" klicken: hier findest du Aufgaben, die ich passend für dich herausgesucht habe
- 10. Links oben auf "Fächer" klicken: hier kannst du passend zu Jahrgangsstufe und Fach eigene Übungen auswählen
- 11. Links oben auf "Spiele" klicken: Wenn du durch Übungen Münzen gesammelt hast, kannst du dich mit Spielen belohnen
- 12. Rechts oben: Hier findest du alles zu Einstellungen (du kannst deinen Spitznamen ändern, deinen Anmelde-Code anzeigen lassen,...)

## Viel Spaß

Bei Fragen oder Problemen gerne bei mir melden:

Dani huebl@hotmail.com

## Vorgangsweise mit App:

- 1. Gruppen-Codes auf Homepage downloaden
- 2. App (ANTON) im App-Store suchen und installieren
- 3. Wähle aus: Login mit Code...
- 4. Deinen persönlichen Code von pdf-Datei auswählen: 1. Buchstabe = 1. Buchstabe des Nachnamens, 2. Buchstabe = Buchstabe des Vornamens
- 5. Code eingeben ODER: passenden QR-Code scannen
- 6. Avatar erstellen
- 7. Klassenstufe einstellen
- 8. Los geht's!
- 9. Unten auf "Gruppe" klicken: hier findest du Aufgaben, die ich passend für dich herausgesucht habe
- 10. unten auf "Fächer" klicken: hier kannst du passend zu Jahrgangsstufe und Fach eigene Übungen auswählen (oben links kannst du das Fach wechseln)
- 11. unten auf "Spiele" klicken: Wenn du durch Übungen Münzen gesammelt hast, kannst du dich mit Spielen belohnen
- 12. Rechts unten: Hier findest du alles zu Einstellungen (du kannst deinen Spitznamen ändern, deinen Anmelde-Code anzeigen lassen,...)

Viel Spaß

Bei Fragen oder Problemen gerne bei mir melden:

Dani\_huebl@hotmail.com